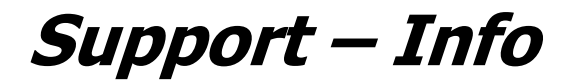

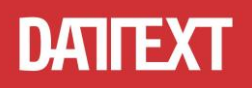

# Hinweise zur Änderung des Mehrwertsteuersatzes in proLine Office V6

## 1. Ihre Programm-Version sollte 6.1.9.17 oder höher sein.

Sollte das nicht der Fall sein, installieren Sie das Update auf die aktuelle Version. In einem Netzwerk muss das Update zuerst auf dem Server installiert werden. Nutzen Sie dazu am besten die internen Funktionen des Programmes.

| Programm- un                                                                                                    | d Lizenzinformationen ×                                                                                                    | Castron Castron                                                                                                    |
|----------------------------------------------------------------------------------------------------|----------------------------------------------------------------------------------------------------|----------------------------------------------------------------------------------------------------|
| Betriebssystem Version: Windows 8 (6.2.9200 [2]) Ihre Kundennummer: A0136                                                                                                    | proLine® Office V6 SHK                                                                                                    | Redear<br>Darfiller Gam                                                                                                    |
| proLine® Office V6         proLine® Office V6         Release 6.1.9.13 - Build 07.04.2020         © by DATEXT iT-Beratung GmbH         Lizenzty         Gültig bi<br>max. Ber         Verfügba<br>Kapazitä     | Freigeschaltete Module:         Anbindung an IGIS-R         Anbindung an Outlook         Artikelpool         Benutzereinschränkung         Bürgerle Schnittstelle         Deckungsbeitrag         DIGIS Schnittstelle         Dokumentenverwaltung         ELDANORM Schnittstelle         Erweiterte GAEB Schnittstelle         Erweitertes Dokumentenmanagement         Erweitertes Druckmodul         Erweitertes Varungswesen         In PROLine angemeldet sind:         Server       Computer         Benutzer       Server IP         ->       WSHA-HINZE[Heinz] * | Darfförff Saval<br>Darfie<br>Hause Ganaf<br>Handsat<br>Darfförff Saval<br>Darfförff Saval<br>Darfförff Saval<br>Darfförff Saval<br>Darfförff Saval<br>Darfförff Saval<br>Darfförff Saval                                                                                                    |
| Programm wurde mit folgenden Parametern<br>gestartet:<br>/MOBILEDEMO<br>/PWSMSG<br>/WBMODE=1<br>/DEBUG<br>/BUFFES=64<br>/BUFFES=64<br>/BUFFERSCOUNT=64<br>/QUICKCALC<br>/PWSDATALOG<br>Download<br>Neue Lizenz | Lokaler Pfad: C:\ Demo\PROLine6<br>Datenpfad: \\Server\PROLine\SharedData\<br>Anbindung an Outlook ist aktiv:<br>Url zum WebService:<br>http://pws.datext.de/mobilewebsitev3/<br>Aktuelle WebService Version (PWS): 4.0.24<br>PWS benötigt mindestens PROLine Version: 6.1.9.2                                                                                                    | Passing<br>Resing<br>Resing<br>R |
|                                                                                                    | EUR                                                                                                    |                                                                                                    |

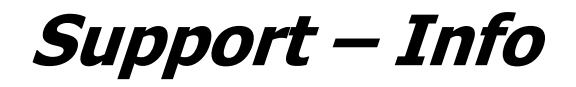

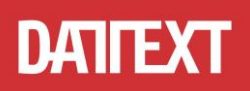

### 2. Ändern des Standard-Mehrwertsteuersatzes.

Öffnen Sie unter "Sonstiges" die "Programmparameter" und ändern Sie in den "Allgemeinen Parameter" den Standard-Mehrwertsteuersatz und speichern Sie die Änderung.

| Office-Menü Mandant ? 💌 🖉                                                                                     | DEMO-MANDANT                                                                                                   | 🗐 56,33 GB frei DATEX                                       |  |  |  |  |  |
|----------------------------------------------------------------------------------------------------|----------------------------------------------------------------------------------------------------|-------------------------------------------------------------|--|--|--|--|--|
| Nummer: 🔰 Störung erfassen 🖷 proLine Web Services (DEMO Server) 🖨 PWS Nachrichten                             |                                                                                                    |                                                             |  |  |  |  |  |
| Regiezentrum Stammetzen Uokumente Sonstiges Hilfe                                                             |                                                                                                    |                                                             |  |  |  |  |  |
| Programm-<br>parameter<br>Einstyllungen                                                                       | aus KHK Frogramme UGL Datenabgleich Kundensynchronisation mit Outook Anrufprotokol Viewer MobileOffice Diverse | Geburtstage Konfiguration Debitor-Nr<br>Webbronser erzeugen |  |  |  |  |  |
| Programmparameter                                                                                             |                                                                                                    |                                                             |  |  |  |  |  |
| Aktiviere Startauswahl-Fenster                                                                                |                                                                                                    |                                                             |  |  |  |  |  |
| Allgemeine Einstellungen Benutzerdefinierte Einstellu                                                         | ungen   Rohstoffe (DEL Notizen)   Verschiedenes   SMS-Parameter                                                |                                                             |  |  |  |  |  |
| Programmeinstellungen für: Fakturierung                                                                       | <b>v</b> )                                                                                                    |                                                             |  |  |  |  |  |
| Allgemeine Einstellungen - [Fakturierur                                                                       | Ig]                                                                                                    |                                                             |  |  |  |  |  |
| Parametergruppe:                                                                                              | Projektvorgaben                                                                                                |                                                             |  |  |  |  |  |
| Projektvorgaben                                                                                               | Standard MwSt-Satz                                                                                             | 16,00                                                       |  |  |  |  |  |
| Voreinstellung der Fußtexte                                                                                   | Standard Erlöskonto                                                                                            | 8400                                                        |  |  |  |  |  |
| Anbindung an Finanzbuchhaltung                                                                                | Prüfe MwSt-Satz und Erlöskonto bevor gedruckt wird                                                             | Ja                                                          |  |  |  |  |  |
| Lagerwirtschaft                                                                                               | Standard Kalkulationsvorlage                                                                                   | EK-Kalkulation                                              |  |  |  |  |  |
| Sonstiges                                                                                                    | Behandlung des Individual-Artikels in der Projekterfassung                                                     | Standard (Eingabe VK / Material-Faktor:1)                   |  |  |  |  |  |
| Einstellungen für erweitertes Druckmodul<br>Einstellungen für Mareon                                          | Faktoren ändern: auch bei Lohn-Artikeln die Preisbasis ändern                                                  | Ja                                                          |  |  |  |  |  |
| Einstellungen für IDS Connect                                                                                 | Startmaske für Positionsnummern                                                                                | 01                                                          |  |  |  |  |  |
| Browsereinstellungen (Kunden, Projekte und A<br>Browsereinstellungen für BEBLI 2.0                            | Browsereinstellungen (Kunden, Projekte und Ar Übernehme Wartungsmonteur des Kunden in neues Projekt Nein       |                                                             |  |  |  |  |  |
| Einstellungen für digitalen Arbeitsschein                                                                     | Dissellingen für digtalen Arbeitsschein aus Assistenten automatisch mobil bereitstellen (Nur mit Modul PWS) Ja |                                                             |  |  |  |  |  |
| Einstellungen für Dokumentenmanager<br>Einstellungen für Wartungsmanager 2.0                                  | n für Dokumentenmanager Im Projektassistenten Einsatzort als Kundendatensatz anlegen (Voreinstellung) Nein     |                                                             |  |  |  |  |  |
| Einstenungen für Wartungsmanager 2.0                                                                          | Ja                                                                                                    |                                                             |  |  |  |  |  |
|                                                                                                    | Ja                                                                                                    |                                                             |  |  |  |  |  |
| Soll standardmößür eine F-Mail verschückt werden wenn eine Störung über den Assistenten erfasst wurde ? (I Ja |                                                                                                    |                                                             |  |  |  |  |  |
| Speichern +                                                                                                   |                                                                                                    |                                                             |  |  |  |  |  |

#### 3. Ändern von bestehenden Projekten

Um bereits erfasste Projekte auf den neuen MwSt-Satz zu ändern, wechseln Sie im "Projekt-Kopf" auf den Aktenreiter "Kalkulationsparameter" und ändern dort den MwSt-Satz oder wählen eine entsprechende Kalkulationsvorlage aus.

| Projektkalkulation                                                                                                    |                                                   |  |  |  |  |  |  |
|----------------------------------------------------------------------------------------------------|---------------------------------------------------|--|--|--|--|--|--|
| Datei Position Markieren Positionsnummern Ansicht Wechseln zu Optionen Extras Materialwirtschaft                                                                                                    | Hilfe                                             |  |  |  |  |  |  |
| Projekt:     32765     Gruppe:     Kunde:     410     Albach     [Offene Poste       Projektkopf     Projektkalkulation     Projekt-Status:                                                                                                    | n: 690,00 €]                                      |  |  |  |  |  |  |
| Adressen Betreff Kalkulationsparameter Termine Kopf & Fußtexte Arbeiten Zus                                                                                                    | satz Druckhistorie Aktionen Rohstoffe IGIS        |  |  |  |  |  |  |
| Zahlungsbedingung Nettotage       Skontosage       Kalkulationsvorlagen         3       0       0       2         Nach §13b Lohnanteil von #LBRUTTO € (incl. Nw/st)       Debitor       45300       Materialfaktor       1,00000         Steuerlich absetzbar.       Evidential Status       Status       1,00000       1,00000         WwSt       Status       Status       1,00000       1,00000         WwSt       Status       Status       1,00000         WwSt       Status       1,00000       1,00000         WwSt       Status       19,00       Lohn SK/min       0,67         Preisbasis       1       Lohn VK/min       0,80         T       mit Neutralpositionen kalkulieren       Positionsnumm | Splitting<br>Min.Art Eigene 💌<br>mernschrittweite |  |  |  |  |  |  |
| PosNr ArtNr Bezeichnung                                                                                                    | Menge Einzel Gesamt 🛆 🚨                           |  |  |  |  |  |  |
| 01 LG_WT1 Vaschtisch bestehend aus                                                                                                    | 1,00                                              |  |  |  |  |  |  |
| 01.01 103060D Weachtisch 1030 60v/1 cm waise                                                                                                    | 1 00 754 00 754 00 L                              |  |  |  |  |  |  |

Ein "Mischen" von unterschiedlichen MwSt-Sätzen in einem Projekt ist <u>nicht</u> möglich, dies ist nur bei Akonto-Zahlungen (Sonderartikel AK) möglich (siehe Punkt 5)

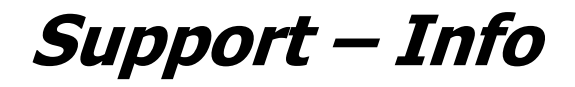

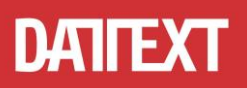

# 4. Änderung der Kalkulationsvorgaben.

Damit für neuangelegte Projekte der geänderte Mehrwertsteuersatz verwendet wird müssen Sie Ihre Kalkulationsvorgaben ändern.

Öffnen Sie dazu die Mandantenbearbeitung indem Sie auf Ihren Firmennamen klicken.

| DFD<br>140   | proLine® C                                                                          | Office V6 FE (6.1.9.14)     |
|--------------|-------------------------------------------------------------------------------------|-----------------------------|
| Office-M     | ii 🛛 Mandant ? 💆 🖉 🛛 ———> Sanitā                                                    | ir GmbH                     |
|              | Nummer: 🗾 🖌 Störung erfassen 🦔 proLine Web Services (DEMO Server) 🦨 PWS Nachrichten |                             |
| $\mathbf{S}$ | egiezentrum Stammdaten Dokumente Sonstiges Hilfe                                    |                             |
|              | 🔉 🛛 Kundengruppen                                                                   | 🐼 🔚 🐻 🛛 Anl und Gerätetypen |

Wechseln Sie auf den Aktenreiter *"Kalkulationsvorgaben"* und ändern Sie dort in allen Kalkulationsvorgaben den MwSt-Satz.

Für die Änderung des *"Erlöskontos"* setzen Sie sich mit Ihrem Steuerberater in Verbindung, da zur Zeit von DATEV noch keine konkreten Vorgaben für die entsprechenden Kontenrahmen vorliegen.

| 🛍                                                                                                    | Mandant                                                                                                    |
|----------------------------------------------------------------------------------------------------|----------------------------------------------------------------------------------------------------|
| <u>D</u> atei                                                                                                    |                                                                                                    |
| 📳 📔 Speichern und schließen                                                                                                |                                                                                                    |
| Firmendaten Bankverbindungen Zahlungs                                                                                      | sbedingungen (Kalkulationsvorgaben) Mahnparameter                                                                                                    |
| Kalkulationsvorgaben                                                                                                    | Kalkulationsvorgaben erfassen / ändern                                                                                                    |
| KvNr       KvBez <ul> <li>Standard-Kalkulation</li> <li>2</li> <li>EK-Kalkulation</li> <li>3</li> <li>Ohne MwSt</li> </ul> | Vorgabe Nr. Kurzbezeichnung         1       Standard-Kalkulation         Materialfaktor       1       Lohn EK/min       0.35       Splitting         Lohnfaktor       1       Lohn VK/min       0.58       Art Minuten         Zeitfaktor       1       Preisbasis       1       Bürgerele         Zahlungsbed.       Nettotage       Skontotage       Skontosatz         1       30       10       3 %         Kostenstelle       MwSt-Satz       16 %         Erlöskonto       8400       ?       TR-Konto         Beschreibung       Standard-Kalkulationsvorgabe. |
|                                                                                                    |                                                                                                    |

Jede Kalkulationsvorgabe muss hierbei einzeln geändert und gespeichert werden.

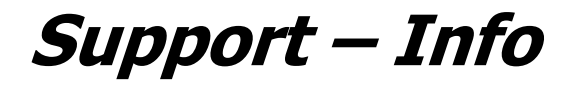

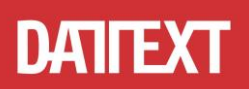

## 5. Akonto-Zahlungen (Teilrechnungen)

In den AK-Artikeln in der Projekt-Bearbeitung kann ein abweichender MwSt-Satz hinterlegt werden.

Wechseln Sie dazu auf die "Projektkalkulation" und den Aktenreiter "Zeilenparameter".

| Projektkalkulation         |                                                                                                    |                                      |                                                                            |               |             |                  |                    |                       |            |       |
|----------------------------|----------------------------------------------------------------------------------------------------|--------------------------------------|----------------------------------------------------------------------------|---------------|-------------|------------------|--------------------|-----------------------|------------|-------|
| <u>D</u> atei              | Datei Position Markieren Positionsnummern Ansicht Wechseln zu Optionen Extras Materialwirtschaft Hilfe |                                      |                                                                            |               |             |                  |                    |                       |            |       |
| 🗅 🖻                        | · 🖪 🖪 🖽                                                                                                | 🗿 🎒 🚺 🗖 PDF (                        | )ruckart: Reck                                                             | inung         |             | Formular: S      | tandard Rechnung   | •                     | Projek     | ktass |
| Projek                     | t: <b>28944</b>                                                                                        | Gruppe:                              | Ki                                                                         | unde: 2       | 24 Becker [ | Offene Posten: 7 | 78.337,77 €]       |                       |            |       |
| F                          | Projektkopf                                                                                            | Projektkalkulation                   |                                                                            |               | Projekt     | -Status:         |                    | Projekt in Workflow i | ibernehmen |       |
| Zeiler                     | nkalkulation Ze                                                                                        | ilenparameter Langt                  | ext Aufm                                                                   | aß Rohst      | offdaten    |                  |                    |                       |            |       |
| Arti                       | kel-Nr.: <mark>AK</mark>                                                                               | Lieferant:                           |                                                                            | Kostenstelle: |             | Mehrwertsteuer:  | 19,00              |                       |            |       |
| Bezeic                     | hnung: 1. Teilrechnun<br>Rechnungsnu                                                                   | g vom 23.02.2020<br>mmer: 2020-00033 |                                                                            | Erloeskonto:  | 8400        |                  | Nachfordern        |                       |            |       |
| Kalk.g                     | jruppe:                                                                                                | 🔲 🔟 bestellt a                       | m:                                                                         |               | Material    | Lohn             | Gesamt             |                       |            |       |
| Artik                      | el-Typ: AKontozahlung                                                                                  | EAN:                                 |                                                                            | Netto:        | 2000,00     | 0,00             | 2000,00            |                       |            |       |
| Berec                      | hnung: <mark>Material und L</mark>                                                                     | ohn HerstNr.:                        |                                                                            | MWSC .        | 380,00      | 0,00             | 360,00             |                       |            |       |
| Artikel für Kommission mar |                                                                                                    |                                      |                                                                            | Brutto:       | 2380,00     | 0,00             | 2380,00<br>4654 99 |                       |            |       |
|                            | Preiseinga                                                                                             | De Inkl. MWSt                        |                                                                            | IN DEM.       | 4034,00     | 0,00             | 4034,00            |                       |            |       |
| Schrit                     | tweite der Positionsnu                                                                                 | mmern <u>0</u> Zeile: <sup>9</sup>   |                                                                            |               |             |                  |                    |                       |            |       |
|                            | PosNr                                                                                                  | ArtNr                                | Bezeichnur                                                                 | ng            |             |                  | Meng               | e Einzel              | Gesamt     | ^     |
|                            | 07                                                                                                    | AQUAEV1510                           | Eckventil Aqua DN 15 verchromt<br>m.Quetschverschraubung f.10mm Rohr Frank |               |             |                  | 2,0                | 10 29,77              | 59,54      |       |
|                            |                                                                                                    | L                                    |                                                                            |               |             |                  |                    |                       |            |       |
|                            | AK 1. Teilrechnung vom 23.02.2020<br>Rechnungsnummer: 2020-00033                                       |                                      |                                                                            |               |             |                  | 2.000,00           |                       |            |       |

Hier kann für den jeweiligen AK-Artikel der MwSt-Satz geändert werden. Dieser wird dann entsprechend im Ausdruck ausgewiesen.

| Position                                | Menge EH        | Bezeichnung |                            |        | Einzel      | Gesamt      |  |  |
|-----------------------------------------|-----------------|-------------|----------------------------|--------|-------------|-------------|--|--|
|                                         |                 |             | Nettobetrag<br>34.571,74 € | MwSt % | MwSt Betrag | Endbetrag   |  |  |
| Abzügl. bereits berechneter Leistungen: |                 |             |                            |        |             |             |  |  |
| 1. Teilrechnung v                       | om 23.02.2020   |             |                            |        |             |             |  |  |
| Rechnungsnumm                           | ner: 2020-00033 | 3           | -4.201,68 €                | 19,00  | -798,32€    | -5.000,00€  |  |  |
| 2. Teilrechnung v                       | om 03.07.2020   |             |                            |        |             |             |  |  |
| Rechnungsnumm                           | ner: 2020-00098 | 3           | -2.586,21€                 | 16,00  | -413,79€    | -3.000,00€  |  |  |
|                                         |                 |             | 27.783,85€                 | 16,00  | 4.445,42€   | 32.229,27 € |  |  |

Zahlbar innerhalb von 8 Tagen ohne Abzug.

Bitte bei allen Zahlungen die Rechnungsnummer angeben.